## Setting Default Mail App to Outlook

- 1. Hit the Start button at the bottom left corner of your screen or the windows key on your keyboard.
- 2. Begin typing "default apps"
- 3. Select Default apps (system settings) from the menu.

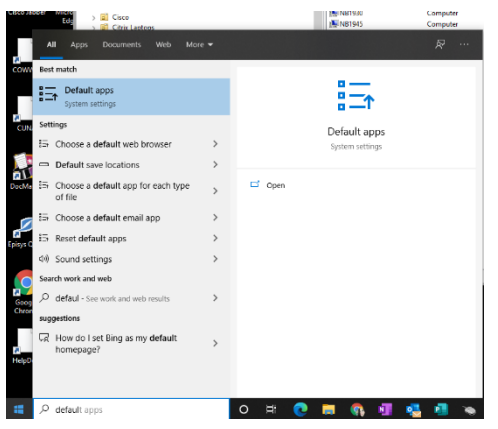

4. From the Default Apps screen, select the "Mail" icon under the Email subheading.

| Settings            |                       | - • ×                                                                                                    |
|---------------------|-----------------------|----------------------------------------------------------------------------------------------------|
| a Home              | Default apps          |                                                                                                    |
| Find a setting      | 2 Choose default apps | Choose your default apps                                                                                  |
| lops                | Email                 | Select which apps to use to listen to<br>music, look at pictures, clock mail,<br>valids videos, and more. |
| Apps & leatures     | Mai                   | Use Reset when you want to go back<br>to the default apps that Hisrosoft<br>recommends.                   |
| 5 Detault apps      | Maps                  |                                                                                                    |
| G Offine maps       | Maps                  | Get help                                                                                                  |
| E Apps for websites |                       | Give feedback                                                                                             |
|                     | Music player          |                                                                                                    |
| 2 Video playback    | Groove Music          |                                                                                                    |
| Startup             |                       |                                                                                                    |
|                     | Photo viewer          |                                                                                                    |
|                     | Photos                |                                                                                                    |
|                     | Video player          |                                                                                                    |
|                     | Movies & TV           |                                                                                                    |

5. From the Choose an app menu, select "Outlook".

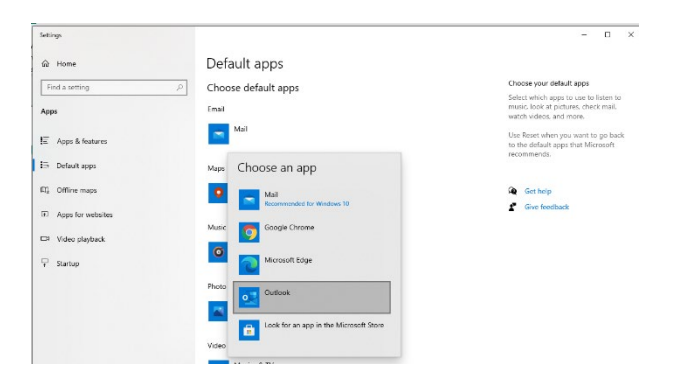